# 出(进)口放箱查询

与我司签署协议得客户、车队、堆场等自助放箱后,可以查询放箱进度和缴费情况。并可生成清单。 进口放箱查询同此。

SINOLINES E-BUSINESS

## ※程序入口

通过电子商务一级菜单"箱管"→ 二级菜单"出口放箱查询"/"进口放箱查询"

中外运集装箱运输有限公司

SINOTRANS CONTAINER LINES CO., LTD.

### ※查询方法

1)可以通过时间段和单提单号检索的方法查询。

| ● 出口                                                                                                    | 放箱查询       |                 |                    |     | Guide            |  |  |  |  |  |  |  |
|----------------------------------------------------------------------------------------------------|------------|-----------------|--------------------|-----|------------------|--|--|--|--|--|--|--|
| <ul> <li>         • 声明:使用本"二维码"提取集装箱不再附有纸面"设备交接单"流转,货方(客户或其指定车队司机)从我司堆场提空箱出场即确认所提空箱箱况良好无损坏。         </li> <li>         · 请换单客户注意保管二维码,因他人盗取二维码造成箱体丢失将由换单客户承担一切责任。放箱:<u>【出口放箱】</u>进口查询:<u>【进口放箱查询】</u> </li> </ul> |            |                 |                    |     |                  |  |  |  |  |  |  |  |
| 公司                                                                                                    | 外运         |                 | 22                 | 港口  | CNTXG V EXPORT V |  |  |  |  |  |  |  |
| 时间段                                                                                                    | 2018-12-12 | ~ 2018-12-19 To | day A Week A Month | 提单号 | 检索               |  |  |  |  |  |  |  |

2) 查询结果如下图。状态分成 3 种:已结算、待缴费、未装船。清单显示提单号、船名航次、放箱人、 目前状态、箱号、箱型、费用名称、应收、减免、实收、提箱时间、装船时间、使用天数、减免天数、超 期天数等。

#### 打印清单

| NO. |  | 提单号                                        | 状态            | 箱号          | 箱型   | 费用    | 应收    | 减免   | 实收    | 提箱日期       | 装船日期       | 使用 | 减免 | 超期 |
|-----|--|--------------------------------------------|---------------|-------------|------|-------|-------|------|-------|------------|------------|----|----|----|
| 1   |  | SNL8XGJL114406<br>NORTHERN VALENCE V.1826E | 待缴费<br>120.00 | TRHU3526488 | 20GP | 超期使用费 | 0.00  | 0.00 | 0.00  | 2018/12/17 | 2018/12/17 | 1  | 10 | 0  |
|     |  |                                            |               | TRHU3526488 | 20GP | 机力费   | 60.00 | 0.00 | 60.00 | 2018/12/17 | 2018/12/17 | 1  | 0  | 0  |
|     |  |                                            |               | SLPU2004730 | 20GP | 超期使用费 | 0.00  | 0.00 | 0.00  | 2018/12/17 | 2018/12/17 | 1  | 10 | 0  |
|     |  |                                            |               | SLPU2004730 | 20GP | 机力费   | 60.00 | 0.00 | 60.00 | 2018/12/17 | 2018/12/17 | 1  | 0  | 0  |
| NO. |  | 提单号                                        | 状态            | 箱号          | 箱型   | 费用    | 应收    | 减免   | 实收    | 提箱日期       | 装船日期       | 使用 | 减免 | 超期 |
|     |  | SNL8XGJL114451                             |               |             |      |       |       |      |       |            |            |    |    |    |

#### 2) 点击"状态"栏目的类别,例如查看"已结算",可快速过滤,并且排序在最前面,方便定位。

| 打印清单<br>【状态】 新 <u>有(97)</u> 已结算(2) 未装船(94) 汚徴悪(1) |  |                                            |             |             |      |                    |      |      |      |            |            |    |    |    |
|---------------------------------------------------|--|--------------------------------------------|-------------|-------------|------|--------------------|------|------|------|------------|------------|----|----|----|
| NO.                                               |  | 提单号                                        | 状态          | 箱号          | 箱型   | 费用                 | 应收   | 减免   | 实收   | 提箱日期       | 装船日期       | 使用 | 减免 | 超期 |
| 1                                                 |  | SNL8XGHL576572<br>CAPE MORETON V.0XK1JS1NC | 已结算<br>0.00 | TCNU6387628 | 40HC | 超期使用费              | 0.00 | 0.00 | 0.00 | 2018/12/12 | 2018/12/16 | 5  | 11 | 0  |
| 2                                                 |  | SNL8XGTL011681<br>XINDE KEELUNG V.1825S    | 已结算<br>0.00 | DFSU4253680 | 40GP | <mark>超期使用费</mark> | 0.00 | 0.00 | 0.00 | 2018/12/13 | 2018/12/17 | 5  | 11 | 0  |

4) 需生成 PDF 文件,先选择需要打印的提单号,在 NO. 后方的可选框内✔,然后点击"打印清单"按钮即可。